## Resident parking permit guide

On the '<u>Parking permits</u>' web page:

| a <mark>Welc</mark> assa an B <del>as</del> kis a an do                        | anan Kanan                                | Sanda Reelan                                                                                                    |                                                                                                    |
|--------------------------------------------------------------------------------|-------------------------------------------|----------------------------------------------------------------------------------------------------|----------------------------------------------------------------------------------------------------|
| thoma 🔸 "Beidag 🔾 Parilog pamile                                               |                                           |                                                                                                    |                                                                                                    |
|                                                                                |                                           |                                                                                                    |                                                                                                    |
| Parking permit                                                                 | ts                                        |                                                                                                    |                                                                                                    |
| สารประเทศไขยางเร็กทศใหญ่และมีรัฐประการเสร                                      | ที่ประสารแรก สารรู้หลังไปสาวีราวร         | อใจเวอลีกอียูล <del>างไปสาว</del> ร 1 <u>44</u><br>พระ                                                                                                    | androğum yak karaşılayılar<br>M                                                                                    |
| changed:                                                                       |                                           | _                                                                                                    | The parking permits system has                                                                                     |
| its / business permits<br>groute cost is send of an and the permitted set of a | tan an Indiana an                         |                                                                                                    | Resident permits / doctors perm                                                                                    |
| parking permits albed govek                                                    |                                           |                                                                                                    | en de la constante de la constante<br>Reference de la constante de la constante de la constante de la constante de |
| CARLES AND AN ARTICLE AND A CARLES                                             | na san an <u>na san 1998 a</u> Maria at a | ing Action<br>Tataldware                                                                                                    | nangen ander an der Bergenster<br>Refer anderen                                                                    |
| generation and a fairling the two details and                                  | e prezisten die begigte maar weer daaren. | Victoria                                                                                                    | 1949 WART TRANSFORM (WART 1990)<br>                                                                                |
|                                                                                |                                           |                                                                                                    |                                                                                                    |
| second frontline staff                                                         | A state of the state of the state         | Francisco - Francisco - Franci | ring for konservorko                                                                                               |
| মহান <u>বি মহাৰ কথা বাকে কথান ৮ কলে (</u> পি চা                                | en en en en en en en en en en en en en e  | en en en en en en en en en en en en en e                                                                                                    |                                                                                                    |
| na de la compañía de la come a presenta encontra                               |                                           | er of the second states and                                                                                                    | an an an an an an an an an an an an an a                                                                           |
|                                                                                | ndferner ofer soll e første e <u>e.</u>   | The location was a second                                                                                                    | ration distant franciscus<br>Secondaria                                                                            |
|                                                                                |                                           | s Africa as                                                                                                    | untin of star in the Alberta Constant                                                                              |
| and the start through the start                                                | and the work of the Action 427 of the     | :                                                                                                    | Providence of the second second second                                                                             |
|                                                                                | $\sim$                                    | -                                                                                                    |                                                                                                    |
|                                                                                |                                           |                                                                                                    |                                                                                                    |
| Temporary-                                                                     | Renew your resident parking               | Apply for a first in<br>time resident                                                                                                    | Gancel or make a.<br>change to your                                                                                |
| permit                                                                         | permit_1                                  | parking_permit"                                                                                                    | permit                                                                                                    |
|                                                                                |                                           |                                                                                                    |                                                                                                    |
| William Street                                                                 | Visitor parking                           |                                                                                                    |                                                                                                    |
| Quarters (WSQ)                                                                 | permits and                               | Business parking<br>permits                                                                                                    | Doctors parking<br>permit                                                                                          |
| permit                                                                         | voucners                                  |                                                                                                    |                                                                                                    |
|                                                                                |                                           |                                                                                                    |                                                                                                    |
|                                                                                | Permits for                               |                                                                                                    |                                                                                                    |
| Parking waivers<br>and dispensations                                           | commuters and<br>residents in car-        | Permit prices                                                                                                    | Carers permits                                                                                                    |
|                                                                                | free developments                         |                                                                                                    |                                                                                                    |
| · · · ·                                                                        |                                           |                                                                                                    |                                                                                                    |
|                                                                                | Tarmo and                                 |                                                                                                    |                                                                                                    |
| and the second second                                                          | 200224-0                                  |                                                                                                    | e de la compañía de la compañía de la compañía de la compañía de la compañía de la compañía de la compañía de l    |

Click the 'Apply for a first-time resident parking permit' button.

On the 'Apply for a first time resident parking permit' web page:

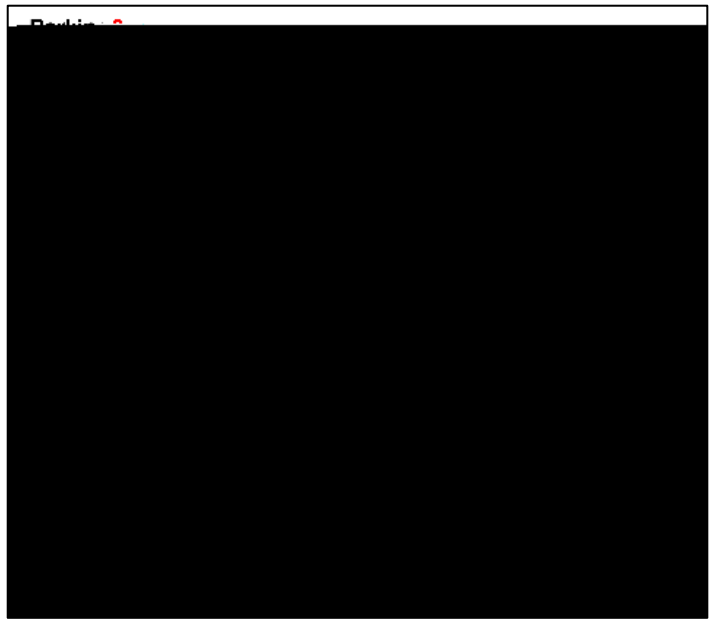

Click the 'Apply for permit' button.

The 'My permit account' log in page:

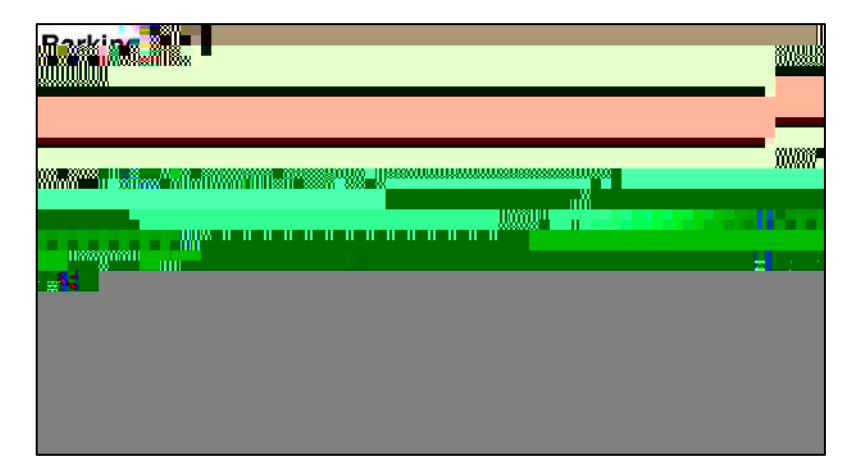

## Set up a new permit account

Follow these steps to create a new account. If you have already created one, skip this section and continue from 'Log in to your permit account, below.

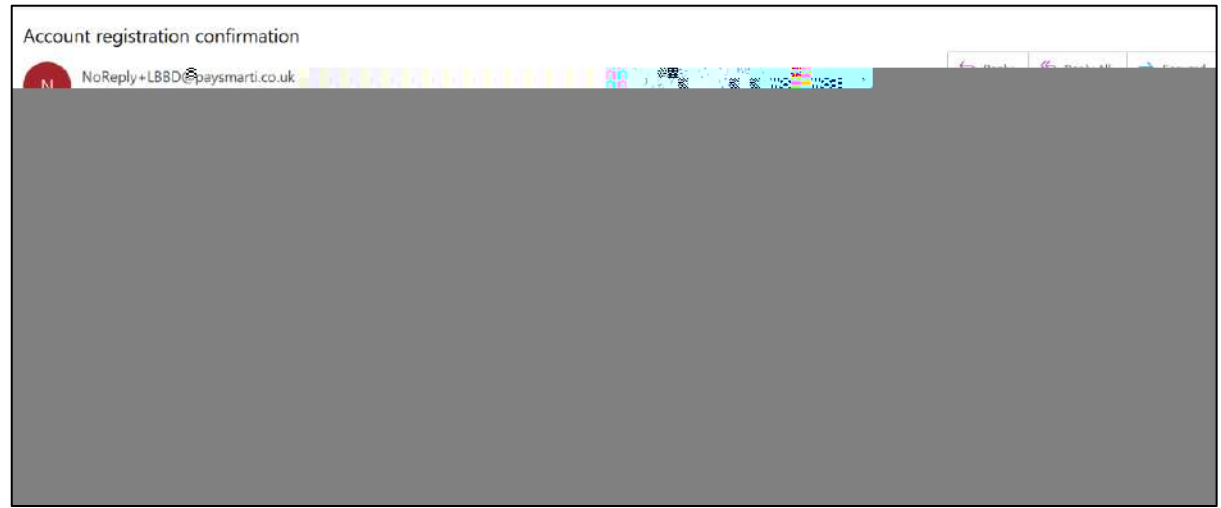

Click the 'Confirm your account registration' link. The email link takes you back to the log in page

## Log in to your permit account

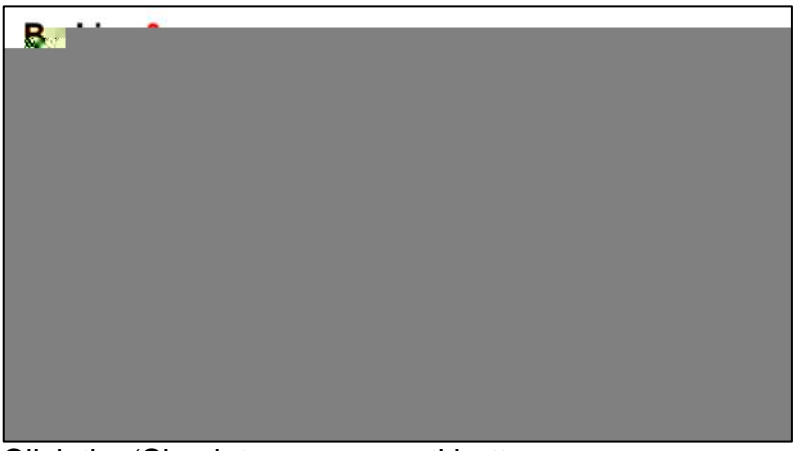

Click the 'Sign into my account' button.

On the main menu of your account:

Click the 'Permit application (Apply for a permit)' button.

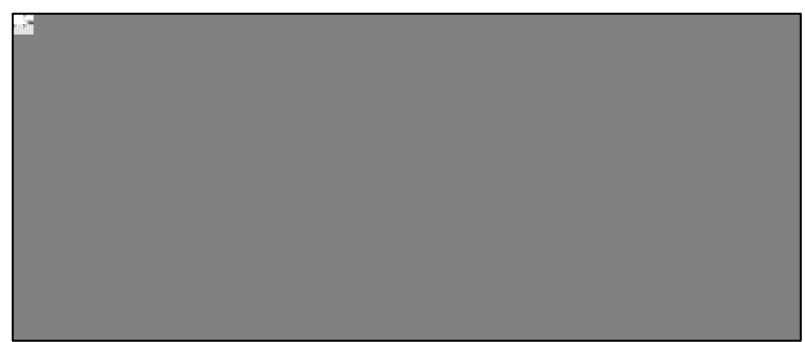

Select 'Residential Permits' from the permit category drop down list.

Click the 'Next' button.

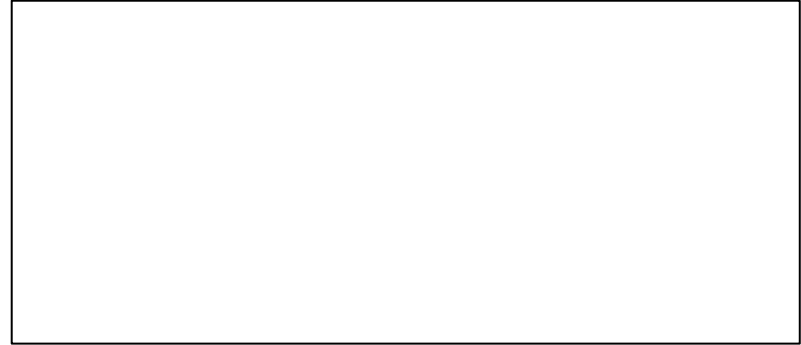

| Barking &<br>Dagenham |                     |               |        |               |
|-----------------------|---------------------|---------------|--------|---------------|
| A My account          | <br>ahange password | Close account | Logout | Permit applic |
| ion                   |                     |               |        |               |
|                       |                     |               |        |               |
|                       |                     |               |        |               |
|                       |                     |               |        |               |
|                       |                     |               |        |               |

Select 'Annual Residents Permit' from the drop down list.

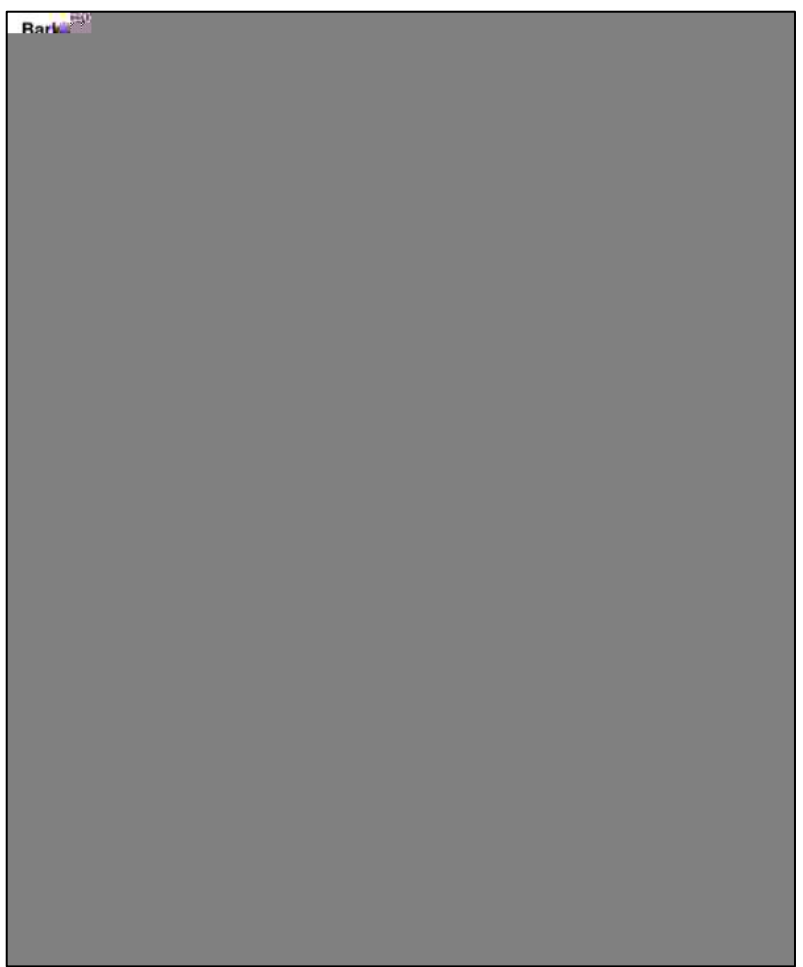

Enter vehicle details, answer blue badge and diesel fuel questions, and click the 'Next' button.

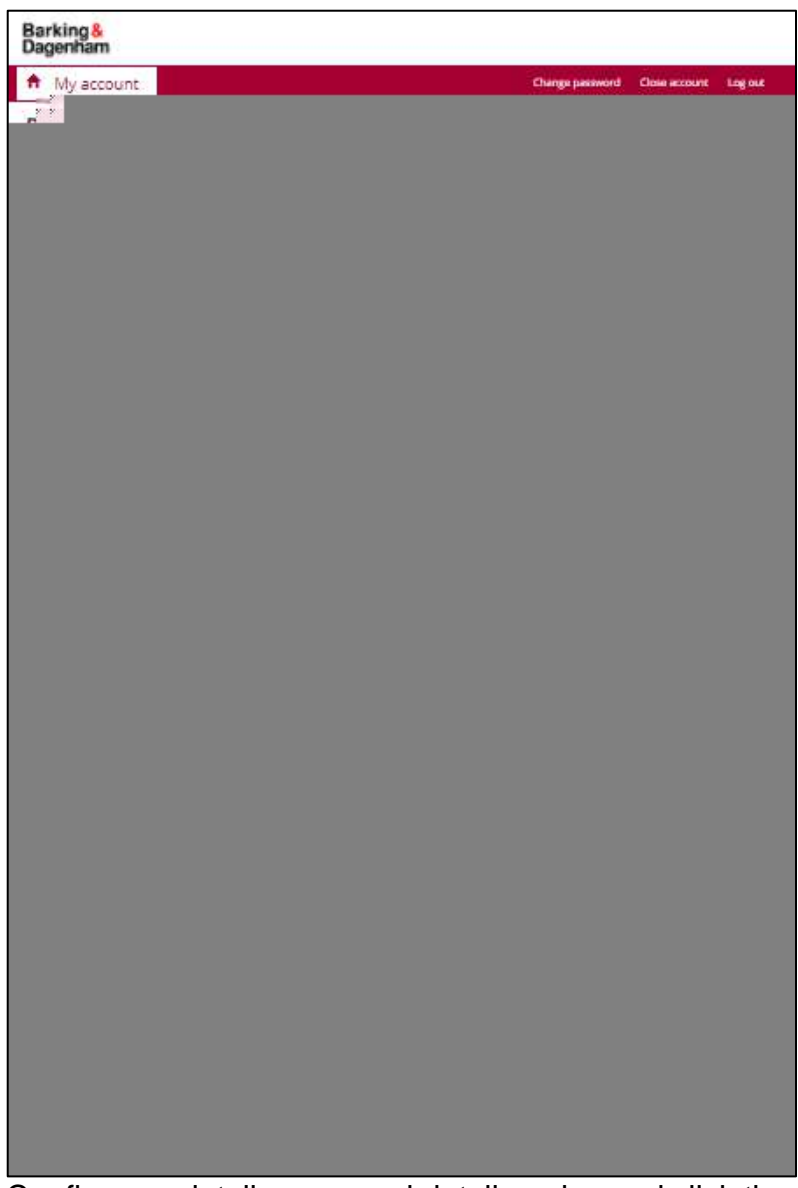

Confirm car details, personal details, price and click the 'Proceed' button.

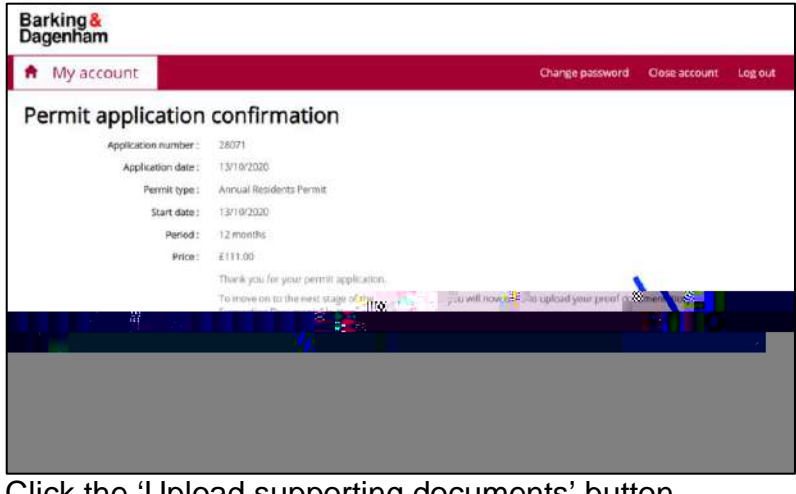

Click the 'Upload supporting documents' button.

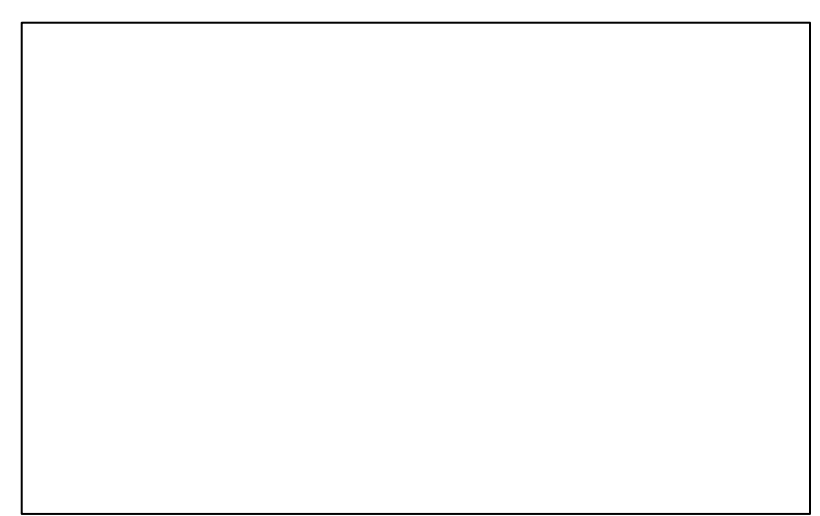

Click the 'Add documents' button.

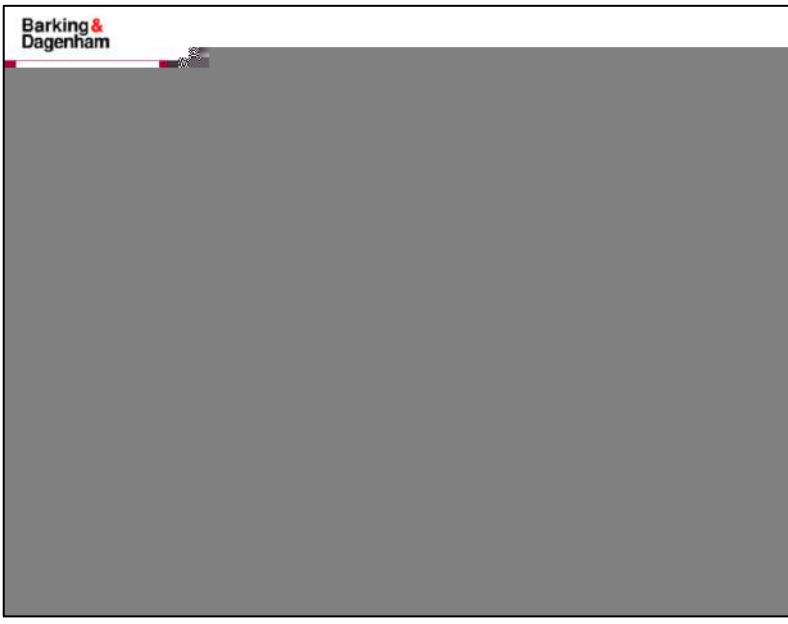

Once documents are added, click on the 'Upload documents' button.

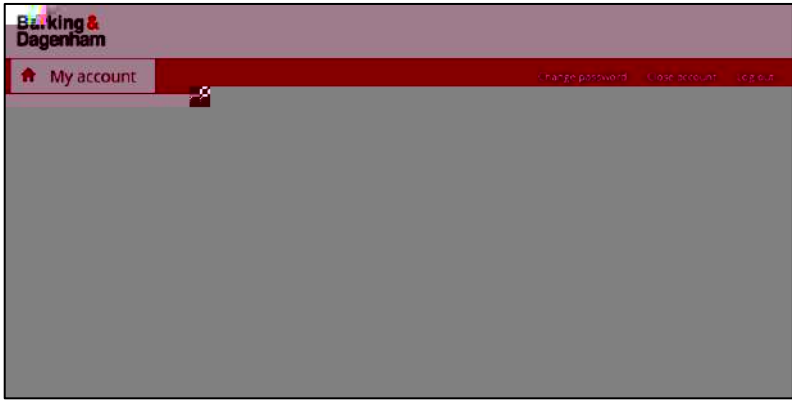

Click the 'Make payment' button.

| Payment de | etail . |                           | - 100<br>- 100<br>- 100 |
|------------|---------|---------------------------|-------------------------|
|            |         | Card, Solari y (200 ga ja |                         |
|            |         | Lgali - 53                |                         |

Enter payment details and click the 'Continue' button.

| Barking<br>Dagera                                  |                   |
|----------------------------------------------------|-------------------|
|                                                    | a and the second  |
| Payment successful and permit issued and the state | grant aller       |
| s Nerse Start date : 12/10/2020                    |                   |
|                                                    | a <sup>, 27</sup> |
|                                                    |                   |
|                                                    |                   |
|                                                    |                   |
|                                                    |                   |

Click the 'Finish' button.

Your permit has been issued.

| Permit issued - BDARS01                       |   |
|-----------------------------------------------|---|
| NoReply+LBBD@paysmarti.co.uk<br>To © John Doe |   |
| Dear John Doe,                                |   |
|                                               |   |
|                                               |   |
|                                               | = |
| 8, //////////////////////////////////         |   |
|                                               |   |
|                                               |   |
|                                               |   |
|                                               |   |
|                                               |   |
|                                               |   |
|                                               |   |

You will receive an email confirming the residents permit.